# 第一步,下载安装"国家医学电子书包"APP

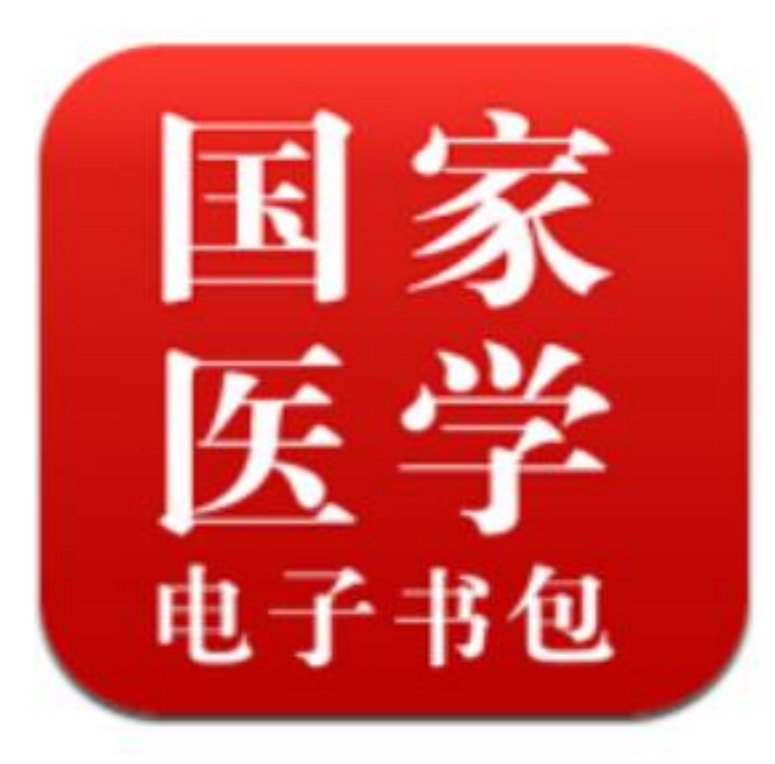

医学电子书包

安卓APP下载二维码

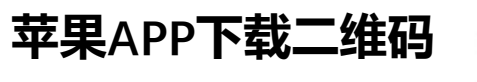

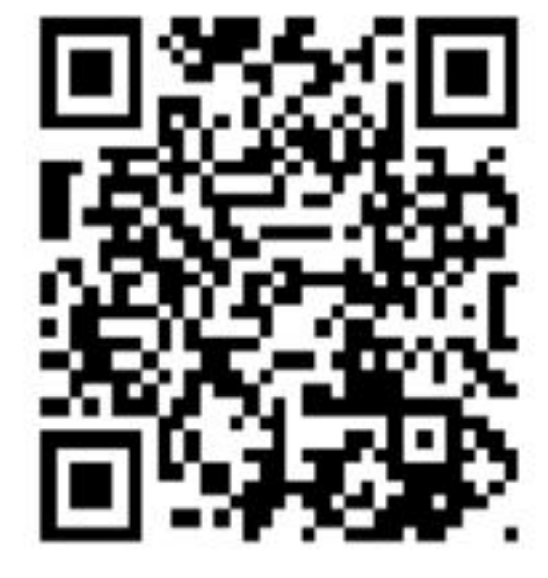

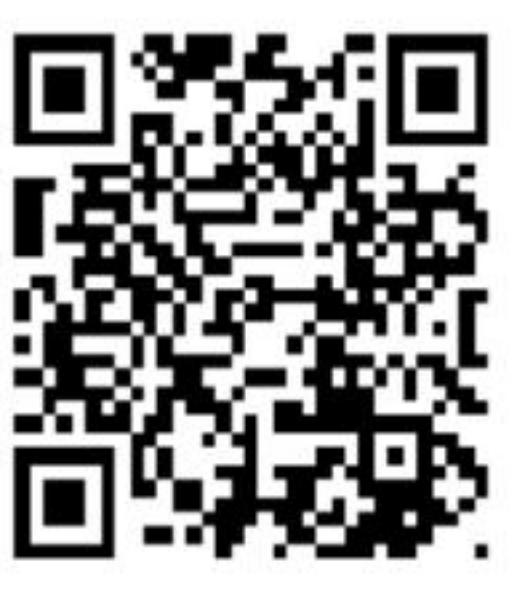

# 第二步,登录"国家医学电子书包" APP

# 用本人手机号码登录,密码为6个0

| 国家医学                               |
|------------------------------------|
|                                    |
| f输入密码                              |
| 登录 找回密码                            |
|                                    |
|                                    |
|                                    |
| 第输入手机号码/邮箱/证件号   新输入密码   登录   找回密码 |

#### 第三步,进入考试系统

# 点击下方<mark>考试</mark>菜单,切换至考试系 统首页。从右上角点击"<mark>进入新版</mark>"。

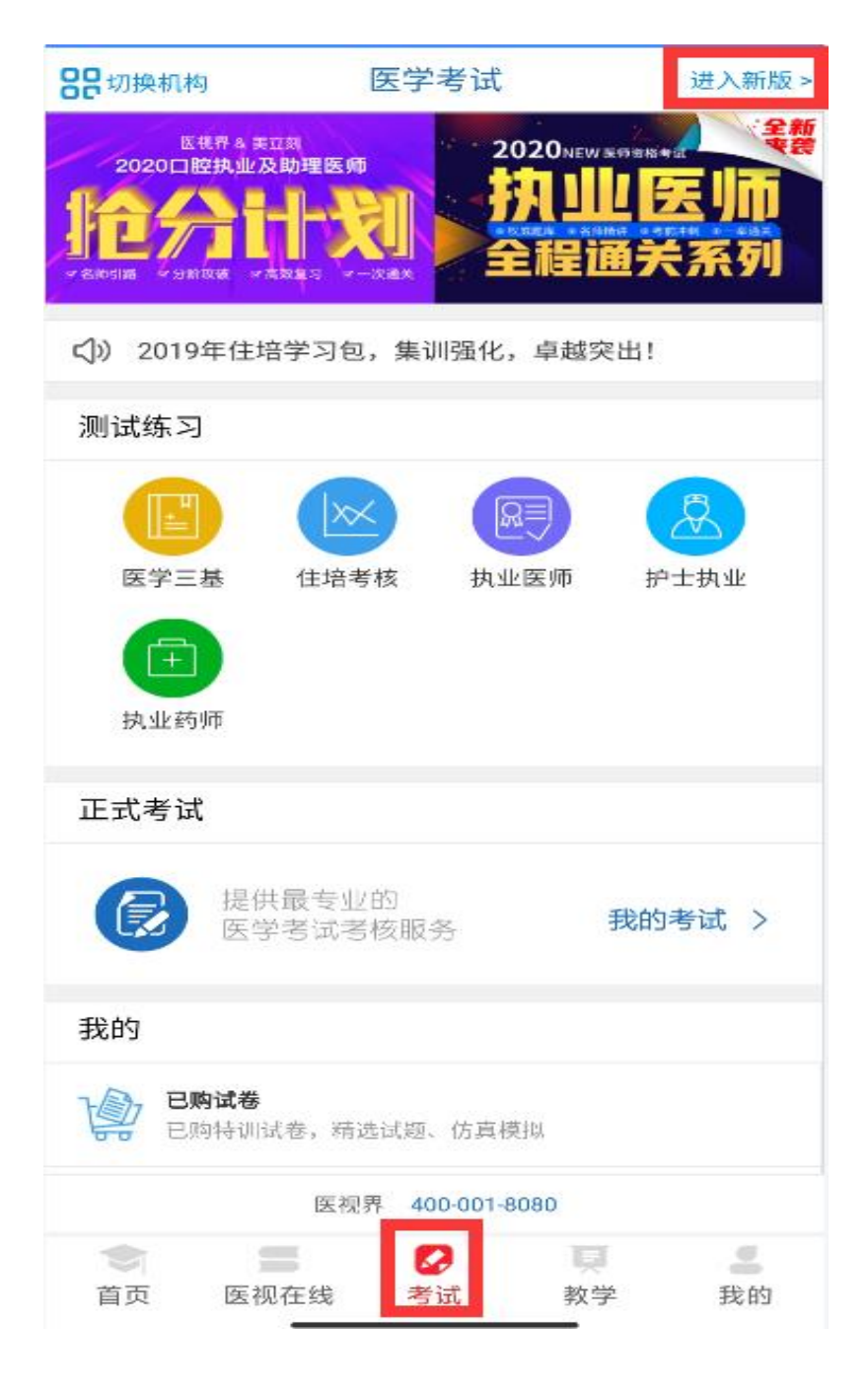

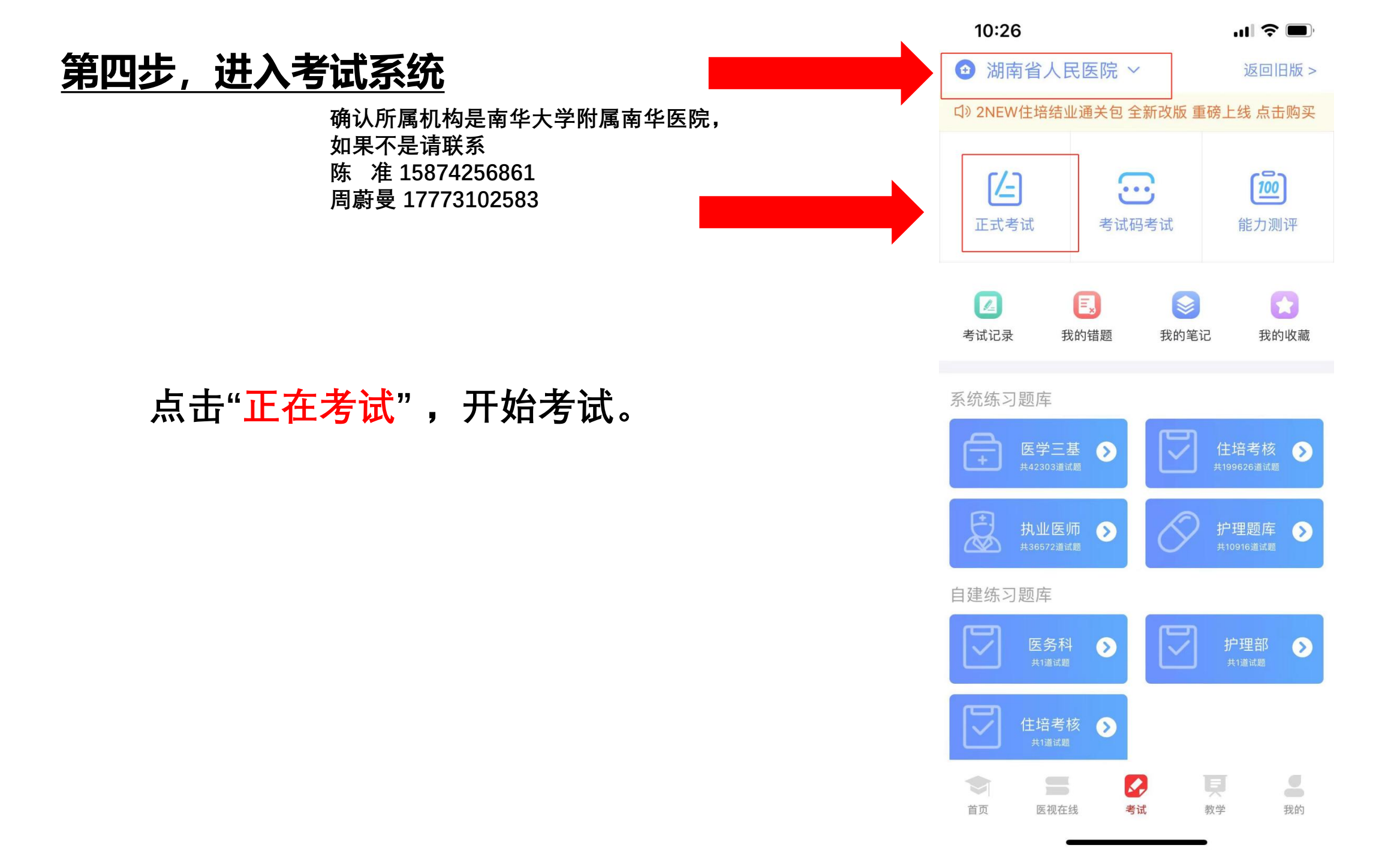

# 住院医师规范化培训招生理论考试 手机考试注意事项

(一)**手机电量及待机时间**1.确保测试时手机电量充足,支持2个小时以上的连续使用。如果手机续航不好可以带上移动电源。2.请考生将手机屏幕待机时间调至10分钟以上,以免出现手机锁屏现象影响测试。

(二)网络1.测试期间保持网络通畅,建议使用4g或5G网络进行测试。
 2.测试前,请关闭占用网络资源的相关应用程序,将手机状态调整为最佳状态。3.考生在测试过程中遇到网速慢、断线等情况,不要着急,可以选择关闭移动网络,然后再开启,即可继续答题测试。

(三)**手机出现锁定**考生在测试过程将手机调整为静音状态,建议考生在测试前退出微信、QQ等聊天软件,将手机设置为来电转移状态,保持测试状态,避免考生在测试过程中出现锁屏状态,若考生在测试过程中,查看微信、QQ,BAIDU搜索、接听电话、截屏等,手机会被自动锁定,锁定后考生将不能继续答题。若考生手机被锁定5次后(正式测试时解锁次数为5次),系统将进行自动交卷处理。若考生答题界面被锁定,请及时致意监考老师,进行解锁,解锁后方可继续答题